## Краткая инструкция для лизингодателей по оформлению ЭСФ в модуле «Виртуальный склад» (далее – ВС) при реализации в финансовый лизинг автотранспортных средств

1. Если ранее на ВС был введен товар с дробным остатком автотранспортных средств. Выписаны основные ЭСФ на дробные количества. Выписан основной ЭСФ на очередной платеж (срок прошел).

Для примера:

- создана форма «Остатки» на товар в количестве 0,7;
- выписан основной ЭСФ, количество 0,2;
- выписан основной ЭСФ, количество 0,2;
- выписан основной ЭСФ, количество 0,1.
- 1.1. В таком случае для начала необходимо сделать на ВС ввод остатков. Для этого нужно найти в журнале форм введенную ранее форму «Остатки», выделить ее и нажать на кнопку «Создать копию».

Журнал Форм

| Филь     | Construit +                                  |                                |            |           |                 |                |             |              |                |   |
|----------|----------------------------------------------|--------------------------------|------------|-----------|-----------------|----------------|-------------|--------------|----------------|---|
| C        | Создать Форму Импорт Формы Настройка журнала |                                |            |           |                 |                |             |              |                |   |
| Откра    | Открыть Осдарть копию Отменить               |                                |            |           |                 |                |             |              |                |   |
|          | Номер                                        | Регистрационный номер          | Дата       | Тип Формы | БИН отправителя | БИН получателя | Общая сумма | Статус       | Причина ошибки |   |
| <b>Z</b> | 1006201802                                   | 123456789021/0/100618/67201235 | 10.05.2018 | Остатки   | 123456789021    |                | 6900000     | Обработанный |                | Â |

1.2. В открывшейся форме необходимо изменить номер документа в разделе А, количество (объем) в разделе Е, нажать на кнопку «Сохранить» и подписать форму выбранным сертификатом.

| ФОРМА Остатки                 |                        |  |  |  |  |  |
|-------------------------------|------------------------|--|--|--|--|--|
| Раздел А. Общий раздел        | Раздел А. Общий раздел |  |  |  |  |  |
| Раздел С. Реквизиты владельца | Тип                    |  |  |  |  |  |
| Раздел D. Склад               | Остатки                |  |  |  |  |  |
| Раздел Е. Товары              | Регистрационный номер  |  |  |  |  |  |
|                               | Регистрационный номер  |  |  |  |  |  |
|                               | Дата формирования      |  |  |  |  |  |
|                               | 10.06.2018             |  |  |  |  |  |
|                               | Номер документа        |  |  |  |  |  |
|                               | 1006201802             |  |  |  |  |  |
|                               | Дата документа         |  |  |  |  |  |
|                               | 11.06.2018             |  |  |  |  |  |
|                               |                        |  |  |  |  |  |

| Раз,<br><sub>Максима</sub> | Раздел Е. Товары<br>Максимальное количество строк в таблице - 200 |                       |                     |                           |                           |                                 |                    |               |   |                   |                       |                    |         |                                     |                                                   |                                                               |     |
|----------------------------|-------------------------------------------------------------------|-----------------------|---------------------|---------------------------|---------------------------|---------------------------------|--------------------|---------------|---|-------------------|-----------------------|--------------------|---------|-------------------------------------|---------------------------------------------------|---------------------------------------------------------------|-----|
| N² n/n                     | Наименование<br>товаров, работ, услуг *                           | Составной код<br>ГСВС | Физическая<br>метка | Признак про<br>товаров, р | исхождения<br>абот, услуг | Страна импорта/<br>производства | Код ТН ВЭД<br>ЕАЭС | Тип пошлины * |   | Единица измерения | Количество<br>(объем) | Цена за<br>единицу | Сумма   | № ДТ, ФНО<br>328.00, СТ-КZ,<br>СТ-1 | Номер товарной<br>позиции из ДТ или ФНО<br>328.00 | Наименование товаров в<br>соответствии с ДТ или ФНО<br>328.00 | ,   |
| 1                          | 2                                                                 | 3                     | 4                   |                           | 5                         | 6                               | 7                  | 8             |   | 9                 | 10                    | 11                 | 12      | 13                                  | 14                                                | 15                                                            | - 8 |
| 1                          | Автомобили легковы                                                | 29.10.21.01-87(       | BMW2018N            | 1                         | -                         | DE                              | 8703221099         | ETT           | + | Штука 👻           | 0.3                   | 23000000           | 6900000 | 12345/010313                        | 1                                                 | BMW2018+                                                      |     |
| Общая<br>сумма             |                                                                   |                       |                     |                           |                           |                                 |                    |               |   |                   |                       |                    | 6900000 |                                     |                                                   |                                                               |     |

Для того, чтобы рассчитать нужное количество необходимо отнять от 1 значение, введенное изначально через форму «Остатки».

В приведенном примере первоначально товар был введен в количестве, равном 0,7. Таким образом, необходимо ввести дополнительно 0,3 шт.

1.3. В итоге на складе поставщика будет значение, равное остатку после выписанных основных ЭСФ плюс значение, введенное по форме «Остатки» на шаге 1.2.

В приведенном примере 0,7-0,2-0,2-0,1+0,3=0,5.

1.4. Далее необходимо найти последний основной ЭСФ в журнале ЭСФ, выделить его и нажать на кнопку «Выписать исправленный Счет-фактуру».

| Журнал ЭСФ                             |                                                                                                    |              |           |                       |                              |                             |                  |                |           |                        |             |   |   |  |
|----------------------------------------|----------------------------------------------------------------------------------------------------|--------------|-----------|-----------------------|------------------------------|-----------------------------|------------------|----------------|-----------|------------------------|-------------|---|---|--|
| Создание С                             | Создание Счета фактуры Ввод бумажного ОФ Импортировать Экспортировать Распечатать список Настройка журнала |              |           |                       |                              |                             |                  |                |           |                        |             |   |   |  |
| Фильтры 🔻                              | Фильтры •                                                                                                  |              |           |                       |                              |                             |                  |                |           |                        |             |   |   |  |
| Дата выписки                           | счета-фактуры                                                                                              |              |           |                       |                              |                             |                  |                |           |                        |             |   |   |  |
|                                        | «C»: 11.06.2018                                                                                            |              |           |                       | Отправленные Непросмотренные |                             |                  |                | •         | В очереди – Выберите – |             |   | * |  |
|                                        | «ПО»: 11.06.2018                                                                                           |              |           |                       | Полученные                   | Полученные – Выберите –     |                  |                | *         | В рабо                 |             | • |   |  |
| Применить                              | Очистить Ра                                                                                                | асширенный п | оиск      |                       |                              |                             |                  |                |           |                        |             |   |   |  |
|                                        |                                                                                                    |              |           |                       |                              |                             |                  |                |           |                        |             |   |   |  |
| Распечатать                            | Открыть Со                                                                                                 | здать копию  | Отозвать  | Выписать исправленный | счет-фактуру Вь              | ыписать дополнит            | ельный Счет-факт | туру Отправить | сообщение | Сообщения              | Скачать XLS |   |   |  |
| Регистрационный номер Счета-фактуры Ни |                                                                                                    | Номер Сче    | а-фактуры | фактуры Дата выписки  |                              | Размер оборота по реализаци |                  | Версия         |           | Действия               | Статус ЭЦП  |   |   |  |
| ESF-123456789021-20180611-34294722     |                                                                                                    | 9            | 31        | 11.0                  | 6.2018                       | 100000                      |                  | InvoiceV2      |           | Ø                      | × .         | ^ |   |  |

1.5. В открывшемся окне необходимо заполнить номер учетной системы в Разделе А. Указать количество, определяемое как сумма из последнего основного ЭСФ плюс количество остатка на складе у поставщика, в поле «Количество» в Разделе Е. Нажать на кнопку «Отправить» и подписать форму выбранным сертификатом.

В приведенном примере 0,5+0,1=0,6. Где 0,5 – остаток на складе, 0,1 – количество из последнего основного ЭСФ.

| ЭЛЕКТРОННЫЙ СЧЕТ-ФАКТУРА                                                            |                                                                                         |                                    |  |  |  |  |
|-------------------------------------------------------------------------------------|-----------------------------------------------------------------------------------------|------------------------------------|--|--|--|--|
| Раздел А. Общий раздел 🚺                                                            | Раздел А. Общий                                                                         | раздел                             |  |  |  |  |
| Раздел В. Реквизиты поставщика                                                      |                                                                                         |                                    |  |  |  |  |
| Раздел С. Реквизиты получателя                                                      | 1.1. Номер учетной системы *                                                            | Номер учетной системы              |  |  |  |  |
| Раздел С1. Реквизиты государственного<br>учреждения                                 | 2. Дата выписки *                                                                       | 11.06.2018                         |  |  |  |  |
| Раздел D. Реквизиты грузоотправителя и<br>грузополучателя                           | 3. Дата совершения оборота *                                                            | 11.06.2018                         |  |  |  |  |
| Раздел Е. Договор (контракт)                                                        |                                                                                         |                                    |  |  |  |  |
| Раздел F. Реквизиты документов,<br>подтверждающих поставку товаров, работ,<br>услуг | <ul> <li>Вид счета-фактуры</li> <li>4. Исправленный</li> </ul>                          |                                    |  |  |  |  |
| Раздел G. Данные по товарам, работам, услугам                                       | •<br>О Счет-фактура, в который вносятся исправле                                        | ния                                |  |  |  |  |
| Раздел Н. Сведения по Участникам договора о<br>совместной деятельности              | <ol> <li>4.1. Дата выписки счета-фактуры, в который<br/>вносятся исправления</li> </ol> | 11.06.2018                         |  |  |  |  |
| Раздел I. Реквизиты поверенного (оператора)<br>поставщика                           | 4.2. Номар сирта фактуры, в который виросятся.                                          |                                    |  |  |  |  |
| Раздел Ј. Реквизиты поверенного (оператора)<br>получателя                           | ч.2. помер счета-фактуры, в который вносятся<br>исправления                             | 931                                |  |  |  |  |
| Раздел К. Дополнительные сведения                                                   | <ol> <li>4.3. Рег. номер счета-фактуры, в который<br/>вносятся исправления</li> </ol>   | ESF-123456789021-20180611-34294722 |  |  |  |  |
| Раздел L. Сведения по ЭЦП                                                           | 🔲 5. Дополнительный                                                                     |                                    |  |  |  |  |
| Строки, заполняемые автоматически                                                   |                                                                                         |                                    |  |  |  |  |

Таким образом, последний основной ЭСФ, выписанный ранее станет аннулированным (на складе у получателя количество 0,4 – остаток – количество последнего основного). На складе у получателя будет оприходован товар в количестве, равном 0,6 (количество из исправленного), итоговое количество 1 (0,4+0,6). Остатки товаров

| Фильт      | Фильтры 🕨                                         |                                                                  |                                  |                  |          |                                       |           |            |  |
|------------|---------------------------------------------------|------------------------------------------------------------------|----------------------------------|------------------|----------|---------------------------------------|-----------|------------|--|
| На         | астройка журнала                                  | Экспорт товарс                                                   | DB                               |                  |          |                                       |           |            |  |
| 3.00,<br>L | Номер товарной<br>позиции из ДТ или<br>ФНО 328.00 | Наименование<br>товаров в<br>соответствии с ДТ<br>или ФНО 328.00 | Страна импорта /<br>производства | Физическая метка | Цена     | Наименование товаров, работ,<br>услуг | Количесте | Склад      |  |
| 123        | 1                                                 | BMW 2018                                                         | ГЕРМАНИЯ                         | BMW2018          | 23000000 | Автомобили легковые и прочие          | 1         | Нераспреде |  |

2. Если ранее на ВС был введен товар с дробным остатком автотранспортных средств. Выписаны основные ЭСФ на дробные количества. Срок основного ЭСФ на очередной платеж еще не подошел (срок не подошел).

Для примера:

- создана форма «Остатки» на товар в количестве 0,7;
- выписан основной ЭСФ, количество 0,2;
- выписан основной ЭСФ, количество 0,2;
- выписан основной ЭСФ, количество 0,1.

При наступлении срока платежа необходимо выполнить следующие действия:

2.1. В таком случае для начала необходимо сделать на ВС ввод остатков. Для этого нужно найти в журнале форм введенную ранее форму «Остатки», выделить ее и нажать на кнопку «Создать копию».

 Бурнал Форм

 Курнал Форм

 Канторт Формы
 Натройка журнала

 Создать колее
 Создать колее
 Создать колее
 Создать колее
 Создать колее
 Создать колее
 Создать колее
 Создать колее
 Создать колее
 Создать колее
 Создать колее
 Создать колее
 Создать колее
 Создать колее
 Создать колее
 Создать колее
 Создать колее
 Создать колее
 Создать колее
 Создать колее
 Создать колее
 Создать колее
 Создать колее
 Создать колее
 Создать колее
 Создать колее
 Создать колее
 Создать колее
 Создать колее
 Создать колее
 Создать колее
 Создать колее
 Создать колее
 Создать колее
 Создать колее
 Создать колее
 Создать колее
 Создать колее
 Создать колее
 Создать колее
 Создать колее
 Создать колее

2.2. В открывшейся форме необходимо изменить номер документа в разделе А, количество (объем) в разделе Е, нажать на кнопку «Сохранить» и подписать форму выбранным сертификатом.

| ФОРМА Остатки                                                                                                    |                                                                                                    |  |  |  |  |  |  |  |
|----------------------------------------------------------------------------------------------------|----------------------------------------------------------------------------------------------------|--|--|--|--|--|--|--|
| Раздел А. Общий раздел                                                                                                    | Раздел А. Общий раздел                                                                                                    |  |  |  |  |  |  |  |
| Раздел С. Реквизиты владельца                                                                                                    |                                                                                                    |  |  |  |  |  |  |  |
| Раздел D. Склад                                                                                                    | Остатки                                                                                                    |  |  |  |  |  |  |  |
| Раздел Е. Товары                                                                                                    | Регистрационный номер                                                                                                    |  |  |  |  |  |  |  |
|                                                                                                    | Регистрационный номер                                                                                                    |  |  |  |  |  |  |  |
|                                                                                                    | Дата формирования                                                                                                    |  |  |  |  |  |  |  |
|                                                                                                    | 10.06.2018                                                                                                    |  |  |  |  |  |  |  |
|                                                                                                    | Номер документа                                                                                                    |  |  |  |  |  |  |  |
|                                                                                                    | 1006201802                                                                                                    |  |  |  |  |  |  |  |
|                                                                                                    | Дата документа                                                                                                    |  |  |  |  |  |  |  |
|                                                                                                    | 11.06.2018                                                                                                    |  |  |  |  |  |  |  |
|                                                                                                    |                                                                                                    |  |  |  |  |  |  |  |
| Paggag E, Tapapu                                                                                                    |                                                                                                    |  |  |  |  |  |  |  |
| Максимальное количество строк в таблице - 200                                                                                                    |                                                                                                    |  |  |  |  |  |  |  |
| 19 м/м. Намаленийские Саставной муд. Филанчикая Правола проектондуеми Страко намирна/ Код ТЛ<br>теваров, работ, утолут<br>СССС                                                     | Bigg         The musimum *         Egening assessment         Robinistic         Cyses         Mig (1, 040)         House processment         House processment           C         C         C         Same processment         Lines processment         Same processment         House processment         House proces         House processment <td< td=""></td<> |  |  |  |  |  |  |  |
| 1         2         3         4         5         6         7           1         Автомобили легиовы         29.10.21.01-07         BMV2018N         1         DE         87032211 | B         9         10         11         12         13         14         15           099         ETT         ▼         Штука<                                                                                                    |  |  |  |  |  |  |  |
| Общая<br>сумма                                                                                                    | 6600000                                                                                                    |  |  |  |  |  |  |  |

Для того, чтобы рассчитать нужное количество необходимо вычесть от единицы значение, введенное изначально через форму «Остатки».

В приведенном примере первоначально товар был введен в количестве, равном 0,7. Таким образом, необходимо ввести дополнительно 0,3 шт.

- 2.3. В итоге на складе поставщика будет значение, равное остатку после выписанных основных ЭСФ плюс значение, введенное по форме «Остатки» на шаге 2.2.
- 2.4. Далее необходимо выписать основной ЭСФ в журнале ЭСФ в Разделе А, указать количество, равное количеству остатка на складе у поставщика, в поле «Количество» в Разделе G, нажать на кнопку «Отправить» и подписать форму выбранным сертификатом.

В приведенном примере в последнем основном ЭСФ необходимо указать количество 0,5. В итоге на складе у получателя будет количество, равное 1 (0,5 – общее количество товара, полученное по ранее выписанным основным ЭСФ, плюс 0,5 – количество из последнего ЭСФ, описанного на шаге 2.4).

- 3. Предлагаемая схема работы лизинга на ВС по новым договорам на лизинг.
  - 3.1. Выписать основной ЭСФ с признаком «1», указать полную цену автомобиля с количеством «1» в поле «G7», и указать размер оборота в поле «G11», выбрав ручную корректировку (см.рис.ниже).

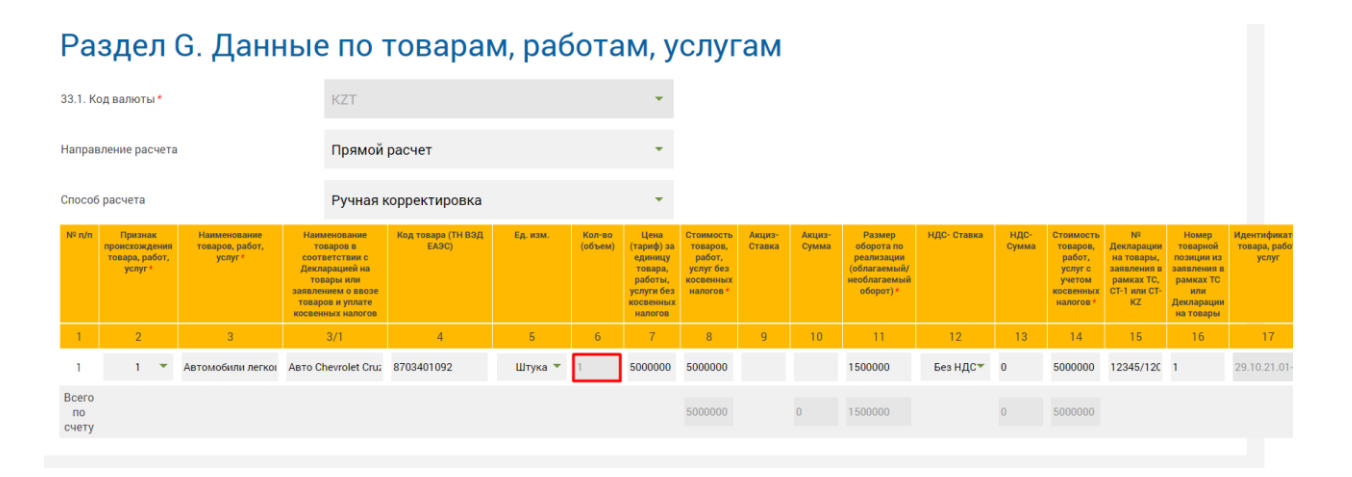

3.2. Далее для каждого платежа и вознаграждения необходимо выписывать основной ЭСФ с признаком «6» и указанием в поле G17 физической метки (с обязательной отметкой в поле 10 раздела В категорию «Лизингодатель» и в поле 20 раздела С категорию «Лизингополучатель»).